# 2024 年度海外現地法人四半期調査 オンライン調査利用の手引

本調査票は、<u>政府統計オンライン調査システム</u>を利用することにより、インターネットで回答することが可能です。

調査への回答は、ぜひ、便利なインターネットをご活用下さい。

#### ◇ 政府統計オンライン調査システムについて

- 24時間いつでも提出が可能です。
- 回答いただいたデータは、政府統計オンライン調査システムの受付が完了すると、不正アクセス等から厳重に守られます。
- インターネット上のデータの送受信は、暗号化(SSL方式)によって保護され、外部に漏れること はありません。
- 必要/推奨環境は表のとおりです。

| os                       | ブラウザ               | 表計算ソフト <sup>※2</sup>        |
|--------------------------|--------------------|-----------------------------|
| Windows 11 <sup>×1</sup> | Firefox 125        | Excel for Microsoft 365     |
|                          | Google Chrome 124  | Microsoft Office Excel 2021 |
| Windows 10 <sup>%1</sup> | Microsoft Edge 124 | Microsoft Office Excel 2019 |
|                          |                    | Microsoft Office Excel 2016 |

※1 「デスクトップモード」の場合に限ります。

※2 表計算ソフトにおける注意事項は以下のとおりです。

・Microsoft Office Excel 以外の表計算ソフトには対応しておりません。

・マクロ機能が組み込まれているExcel調査票については、マクロ機能を有効にする必要があります。 また、Excelのマクロ機能が有効な場合においても、ご利用の環境により回答送信できない場合(※)があります。

(※)例えば、企業内ネットワークにおいて仮想ブラウザが採用されている場合等が想定されます。

以下のURLに動作環境の最新情報などが掲載されています。

⇒ https://www.e-survey.go.jp/recommended\_env

◇ <u>利用時の注意事項</u>

- 政府統計オンライン調査システムでは、クッキー(Cookie)を使用しています。使用されるブラウ ザでクッキー(Cookie)の受け入れを許可してください。
- データ入力に当たっては、マクロの実行が必要となります。

## インターネットによる回答の全体の流れ

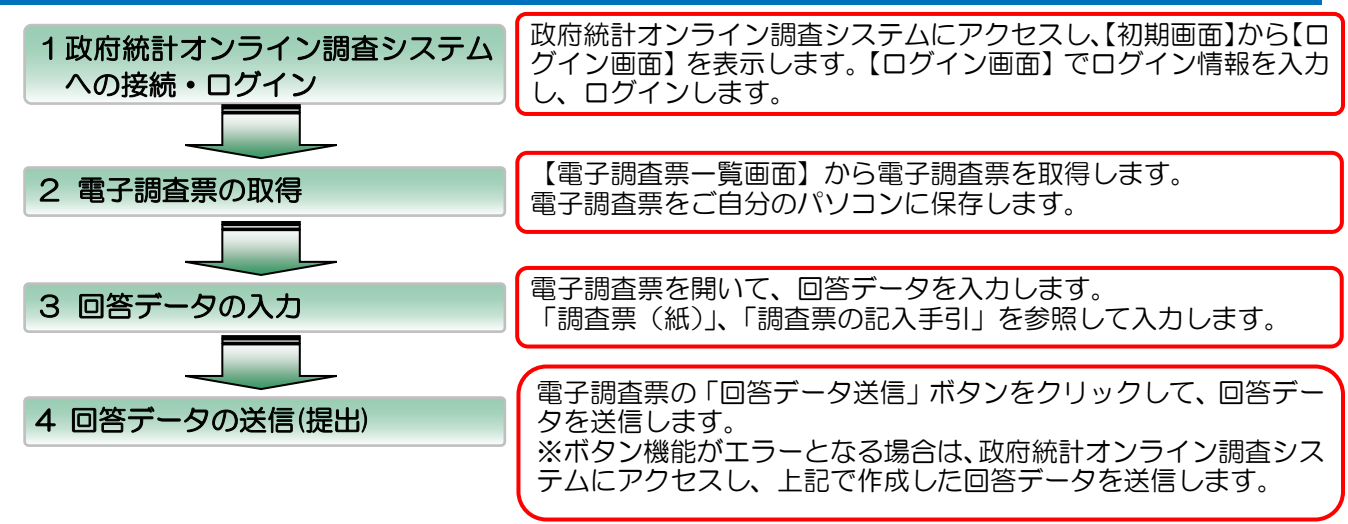

「4 回答データの送信(提出)」が完了すると、調査の終了となります。

経済産業省

# インターネットによる回答には、次のものをご用意ください

- 調査票(紙)
- 調査票の記入手引
- インターネットによる回答のお知らせ ※

※「インターネットによる回答のお知らせ」について

<u>これまで郵送でご回答いただいておりました企業にのみお送りしております。</u>これまでオンラインでご回答いただいている場合は、従来通りの調査対象者 ID 及び、パスワード(確認コード)をご利用ください。

#### 1 政府統計オンライン調査システムへの接続・ログイン

 インターネットアドレスhttps://www.e-survey.go.jpへアクセスすると、政府統計オンライン調査シ ステムの【初期画面】が表示されます。この画面にある「ログイン画面へ」ボタンをクリックします。

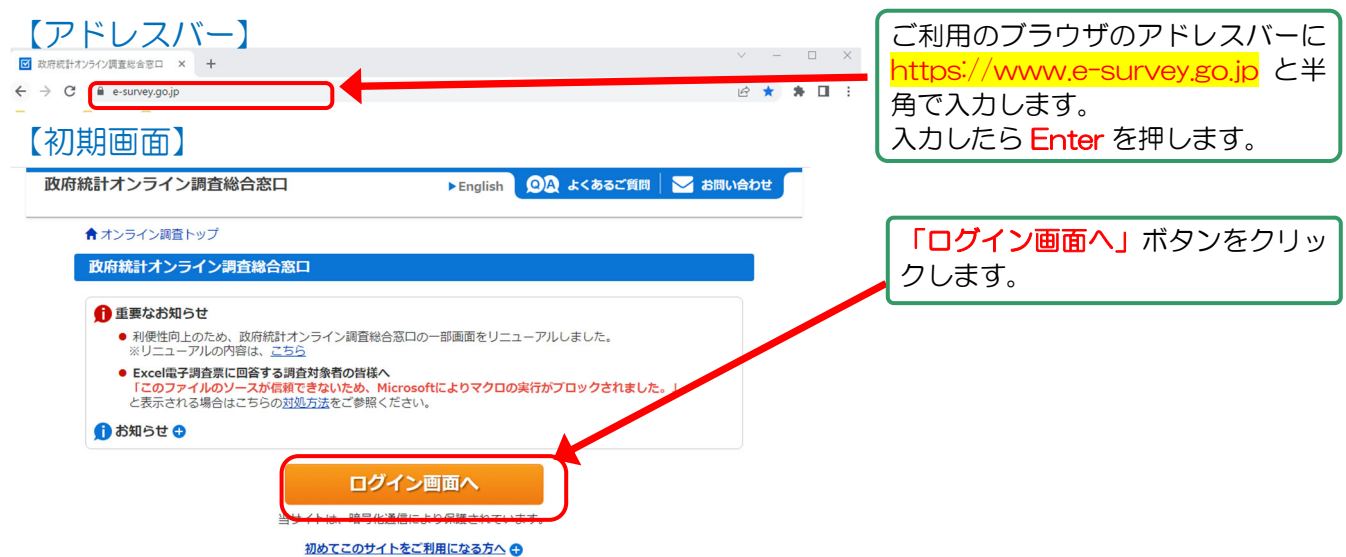

# ② 【ログイン画面】が表示されます。ログイン情報を入力し、「ログイン」ボタンをクリックします。 【ログイン画面】

| 政府統計オンライン訓                                                                                                    | <sub> 諸総合窓ロ</sub> 貴社固有のログ・                                                                                                   | イン情報は、                                                                                    |
|----------------------------------------------------------------------------------------------------|----------------------------------------------------------------------------------------------------|-------------------------------------------------------------------------------------------|
| ↑ オンライン調査トップ:<br>政府統計オンライン調査                                                                                                  | → <sup>Dブイン</sup><br><sup>10枚合窓ロへのロ 別紙「インター<sup>2</sup><br/><sup>10枚合窓ロへのロ 参照してください</sup></sup>                              | ネットによる回答のお知らせ」を<br>ハ。                                                                     |
| <ul> <li>         ・ 利便性向上のため、         ※リニューアルのP         ・ Excel電子調査案に         「このファイルの)         と表示される場合は         </li> </ul> | 政府統計オンライン調査総合窓口の一部<br>溶は、 <u>こちら</u><br><b>二四答する調査対象者の皆様へ</b><br><b>一スが信頼できないため、Microsoft(</b><br>こちらの <u>対処方法</u> をご参照ください。 | ■ <u>政府統計コード</u> (どの調査であるかを識別するためのコード)<br>本調査では「BSHE」(半角大文字)です。                           |
| ログイン情報<br>ログインするためには、あ<br>政府統計コード、調査対象                                                                                        | らかじめ配布されたオンライン調査(の間する説明資料に記載さ<br>SID、パスワードはすべて半角で入力してください。                                                                   | <ul> <li>■<u>調査対象者 ID</u>(本調査用の貴社固有のコード)</li> <li>9 文字の半角英数字(英字は大文字)です。</li> </ul>        |
| 政府統計コード 必須                                                                                                    | □次回から入力省略<br>調査名から選択する場合はこちら<br>↑選択後、上の入力欄に自動的にコードが入力されます。                                                                   | ■パスワード(確認コード)<br>8文字以上の半角英数字(英字は大文字・小文字)です。                                               |
| 調査対象者ID 必須                                                                                                    | □次回から入力省略                                                                                                    |                                                                                           |
| バスワード 必須<br>・・・・・・・・・・・・・・・・・・・・・・・・・・・・・・・・・・・                                                                               | ロバスワードを表示する<br>ロバスワードを忘れてしまった場合はこちらへ<br>報ば、統計調査によって異なります。<br>「報をお持ちでない方は、システムを利用いただけません。<br>回連続派ると一時的にログインできなくなりますのでご注意      | ログイン後、一定時間(約1時間)が経過しますと、政府統<br>計オンライン調査システムとの通信が遮断されます。操作途<br>中で通信が遮断した場合、再度ログインから通信を始めてく |
|                                                                                                    | ログイン                                                                                                    | ださい。                                                                                      |

| 別紙                          | インターネットによる回答のお知らせ」にログ・                                                                                                    | イン情報が印字されています                                                                |
|-----------------------------|----------------------------------------------------------------------------------------------------|------------------------------------------------------------------------------|
| 本調1<br>信するこ<br>当該3<br>■ 貴社の | 「海外現地法人四半期調査」のインターネットによる回答のお知らせ<br>は「政府統計オンライン調査システム」を利用することにより、調査回答をインターネットにより送<br>こができます。<br>ステムを利用するために必要な、貴社固有のログイン情報を以下のとおり、お知らせいたします。 | 「調査対象者ID」と「確認コード」<br>には、英大・小文字の「Iとi(アイ)」、<br>「1(エル)」、「Oとo(オー)」は<br>使用していません。 |
| 政)<br>調<br>パス               | 府統計⊐−ド BSHE<br>査対象者ID<br>Rワード(確認コード) (変更後)                                                                                                  |                                                                              |

③【パスワード変更画面】が表示されます。「パスワード」(確認コード)を変更することによって、 たとえ誰かが上記にある貴社の「調査対象者ID」、「パスワード」(確認コード)でアクセスしよう としてもアクセスすることができず、貴社の大切なデータは不正アクセスから保護されます。 新しい確認コードを入力し、「変更」ボタンをクリックします。

| 【パスワードの変更画面】(初回アクセス時のみ)<br>政時線計オンライン調査総合窓ロ 2024 × 4555 (第181) 22 2883-4672 (1) 1027975 | パスワード(確認コード)の変更で使用可能な文字<br>パスワードとして使用できる文字は、半角英数字(英字                                                 |
|----------------------------------------------------------------------------------------|----------------------------------------------------------------------------------------------------|
| ★オンライン調査トップ > バスワードの変更                                                                 | は大文字・小文字)です。また、大文字、小文字、数字                                                                            |
| パスワードの変更                                                                               | をそれぞれ必ず1文字以上含む文字列です。                                                                                 |
| バスワード情報                                                                                |                                                                                                    |
| 股布されたノスワードは、仮のノスワードですので、変更をお願いいたします。<br>変更したノスワードは、次回ログインの際に必要となりますので、ご自身で適切に管理してください。 | ※変更したパフロード(確認コード)をお忘れの提合                                                                             |
| 新/(スワード 11 ロノ(スワードを表示する                                                                | ログイン画面の「パスワードを忘れてしまった場合は                                                                             |
| 新パスワード(領認定用)                                                                           | こちらへ」をクリックいただくと、パスワードの再発行                                                                            |
| ▲ 変更                                                                                   | が可能です。                                                                                               |
|                                                                                        | ログイン情報                                                                                               |
|                                                                                        | ログインするためには、あらかじめ配布されたオンライン洞査に関する説明資料に記載されている博報が必要です。<br>政府統計コード、調査対象者ID、バスワード(確認コード)はすべて半角で入力してください。 |
| 新しいコードを入力し、「変更」ボタンをクリックします。                                                            | 統計調査を選択してください                                                                                        |
|                                                                                        | □次風から入力省略                                                                                            |
|                                                                                        | 調査対象者ID MA 口次回から入力省略                                                                                 |
|                                                                                        | パスワード<br>(確認コード) 図 ロパスワードを表示する                                                                       |

 ④【連絡先情報の登録画面】が表示されます。あなたのメールアドレス・会社名・部署名・担当者名を入 力し、「登録」ボタンをクリックします。なお、メールアドレスの登録は必須です。

| 【連絡先情報の登録画面】(初回アク1<br><sup>連絡先情報</sup>                                                                                                    | セス時のみ)                  | メールアドレス・会社名・部署名・担当者名の<br>使用目的                                                                |
|----------------------------------------------------------------------------------------------------|-------------------------|----------------------------------------------------------------------------------------------|
| 連絡先情報を入力後、「登録」ボタンをクリックしてください。<br>ここで登録されたメールアドレス等は、調査票の受付状況メールの送信など皆様への連絡に使用<br>※メールの受信制限段定を行っている場合、「e-survey.go.jp」からのメールを受信可能な状態<br>ます。 | します。<br>に設定していただくようお願いし | 登録していただいたメールアドレス・会社名・部署名<br>は、政府統計オンライン調査システムが回答データ<br>を受信した際の「受付状況」の送信および問合せ以外<br>には使用しません。 |
| メールアドレス 必須                                                                                                    | 半角60文字以内)               |                                                                                              |
| 会社名                                                                                                    | 全半角60文字以内)              |                                                                                              |
| 희풍名                                                                                                    | 全半角60文字以内)              |                                                                                              |
| 担当者名                                                                                                    | 全半角60文字以内)              | メールアドレス・会社名・部署名・担当者名を                                                                        |
|                                                                                                    | 登録                      | 入力し、「登録」ボタンをクリックします。                                                                         |

⑤【連絡先情報の確認画面】が表示されます。上記④で登録したメールアドレス・会社名・部署名・担当者 名を確認し、内容を修正する場合は「連絡先変更へ」ボタン、変更が無い場合は「調査票一覧へ」ボタン

| をつりつつしより。<br>【連絡先情報の確認画面】                    |                                                           | 連絡先の変更について<br>【連絡先情報の確認画面】で変更していただいた連絡先は、調査事務局では把握す<br>ることができません。お手数ですが、電子調査票シートに表示される連絡先の変更 |         |        |                                |
|----------------------------------------------|-----------------------------------------------------------|----------------------------------------------------------------------------------------------|---------|--------|--------------------------------|
| 登録いただいた連絡先情報<br>確認いただき、よろしけれ<br>表示内容に変更がある場合 | &は以下のとおりです。<br>Nば、「調査票一覧へ」ボタンをクリック<br>合には、「連絡先変更へ」ボタンをクリッ | うしてください。<br>ックしてください。                                                                        | もあわせてお願 | 厠いいたしま | す。                             |
| メールアドレス                                      | aaa@bbb.co.jp                                             |                                                                                              |         |        |                                |
| 会社名                                          | 経済産業株式会社                                                  |                                                                                              |         |        | 表示されているメールアドレスを確認し、内容          |
| 部署名                                          | 経済企画室                                                     |                                                                                              |         |        | を修正する場合は <b>「連絡先変更へ」</b> ボタン 変 |
| 担当者名                                         | 調査太郎                                                      | ]                                                                                            |         |        |                                |
|                                              |                                                           |                                                                                              | 車絡先変更へ  | 调杏==   | ックします。                         |

З

## 2 電子調査票の取得

 【調査票の一覧画面】が表示されます。「海外現地法人四半期調査」が表示されていることを確認し、 電子調査票名のリンクをクリックします。

٦

| I 古島車口         海外現地法人四半期調査         図話 5 金子浜食素をクリックしてくたさい。                                                                                                    |
|----------------------------------------------------------------------------------------------------|
| <u>海外現地法人四半期調査</u><br>図する電子現合素をクリックしてたさい。<br><u>家庭時期 ごろが現地法人四半期調査 がでの形式 近出期限 放送 回答日時 きたいので</u><br>2 0171年 M-M月 <u>ご 通外現地法人四半期調査 がでの形式 2003 - 33 - 33 - 33 - 35 - 35 - 35 - 55 - 5</u> |
| 国会する電子調査素をクリックしてくたさい。   第二 第二 第二 第二 第二 第二 第二 第二 第二 第二 第二 第二 第二 第                                                                                                    |
| ● 電子調査票を準備しています。<br>フラウザのダウンロードダイアログが表示されましたら、電子調査票の準備は完了していますので、「ダイアログを閉じる」ボタンでダイアログを<br>聞してください。   ダイアログを閉じる ・ 、「ダイアログを閉じる」ボ なり、「ダイアログを閉じる」ボ なり、「ダイアログを閉じる」ボ なり、」、「ダイアログを閉じる」、ボ なクリックします。                                                                                                    |
|                                                                                                    |
| <ul> <li>③ 保存した電子調査票ファイルを開くと、表紙シートが表示されます。</li> </ul>                                                                                                    |
| ション (1) 「日本のからうごうべいのからうごうべいのからうごうべいのかったいろういいでは、1) 「日本のかったい」       ション (1) 「日本のかったい」         11 「日本のかったい」       11 「日本のかったい」       11 「日本のかったい」         11 「日本のかったい」       11 「日本のかったい」       11 「日本のかったい」         11 「日本のかった」       11 「日本のかったい」       12 「日本のかったい」         11 「日本のかった」       11 「日本のかったい」       12 「日本のかったい」         11 「日本のかった」       11 「日本のかったい」       12 「日本のかったい」         11 「日本のかった」       11 「日本のかったい」       12 「日本のかったい」         11 「日本のかった」       11 「日本のかったい」       12 「日本のかったい」         11 「日本のかった」       11 「日本のかったい」       12 「日本のかったい」                                                                                                    |
| <ol> <li>調査票シートの入力</li> <li>『調査票シートの入力』ボタンをクリックします。調査票入力画面へ移行しますので、「入力手引」シートを参考にデータを入力してください。<br/>(注意)データ入力中に再度「調査票シートの入力」ボタンをクリックすると入力中のテータが初期化されます。<br/>※担当者情報の変更がある場合には、「調査票」シート右上の担当者情報を修正ください。</li> <li>調査票シートの入力</li> </ol>                                                                                                    |
| <ul> <li>2 入力データの確認</li> <li>○ 調査票の入力が終わりましたら、『入力データの確認』ボタンをクリックします。</li> <li>○ 入力満れ等がある場合は、エラー内容を示した「エラー」シートが自動的に作成されます。修正後、再度『入力データの確認』ボタンを<br/>クリックしてください。</li> <li>入力データの確認</li> </ul>                                                                                                    |
| 3 ファイルの提出<br>回答データ送信                                                                                                    |
| <ul> <li>○ 『回答データ送信』ボタンを押下してファイルの提出を行ってください。</li> <li>○ 政府統計オンライン調査システムの【連絡先情報の登録画面】で登録したメールアドレスにて「受付売了メール」を受信されましたら<br/>提出売了となります。</li> </ul>                                                                                                    |
| 『回答データ送信』ボタンクリック後、エラーメッセージが表示された場合 <ul> <li>○ 『回答データファイル作成』ボタンをクリックし、自動的に作成される「回答データファイル」(XML形式)を任意のフォルダに保存します。</li> <li>○ 「政府統計オンライン調査総合窓口」にログインし、「回答データファイル」を送信してください。</li> <li>(手順については、「オンライン調査利用の手引(海外現地法人四半期調査)」をご参照ください。)</li> </ul>                                                                                                    |
| 回答データファイル作成ボタン<br>「政府統計オンライン調査総合窓口」のURL<br><u>https://www.e-survey.go.jp/</u>                                                                                                    |

## 3 回答データの入力

表紙シートに示す手順のとおり、1.調査票シートの入力、2.入力データの確認、3.ファイル提出 を行ってください。 回答データ提出後は電子調査票を保存終了してください。保存したファイルは、貴社の控えとなりま

す。

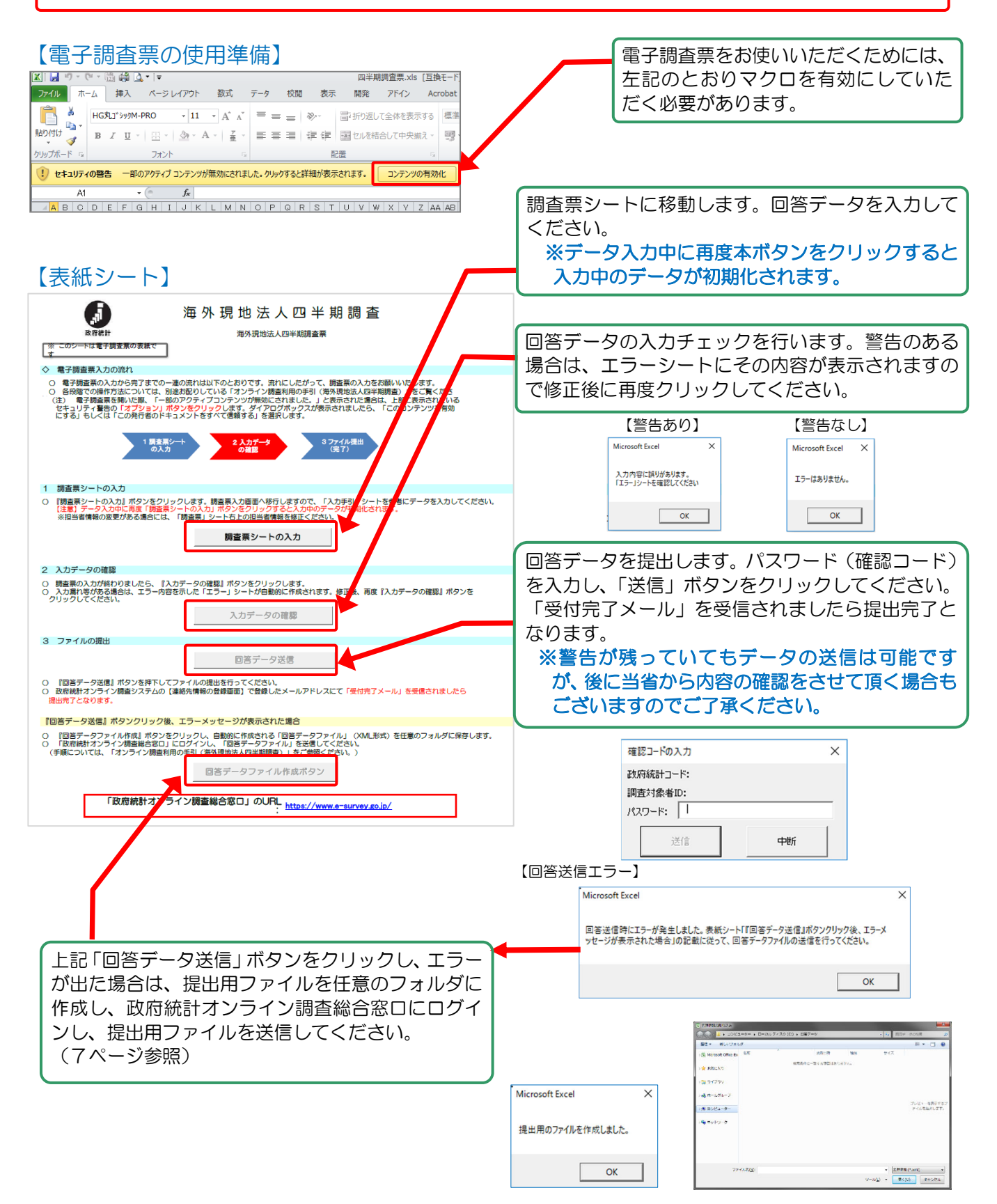

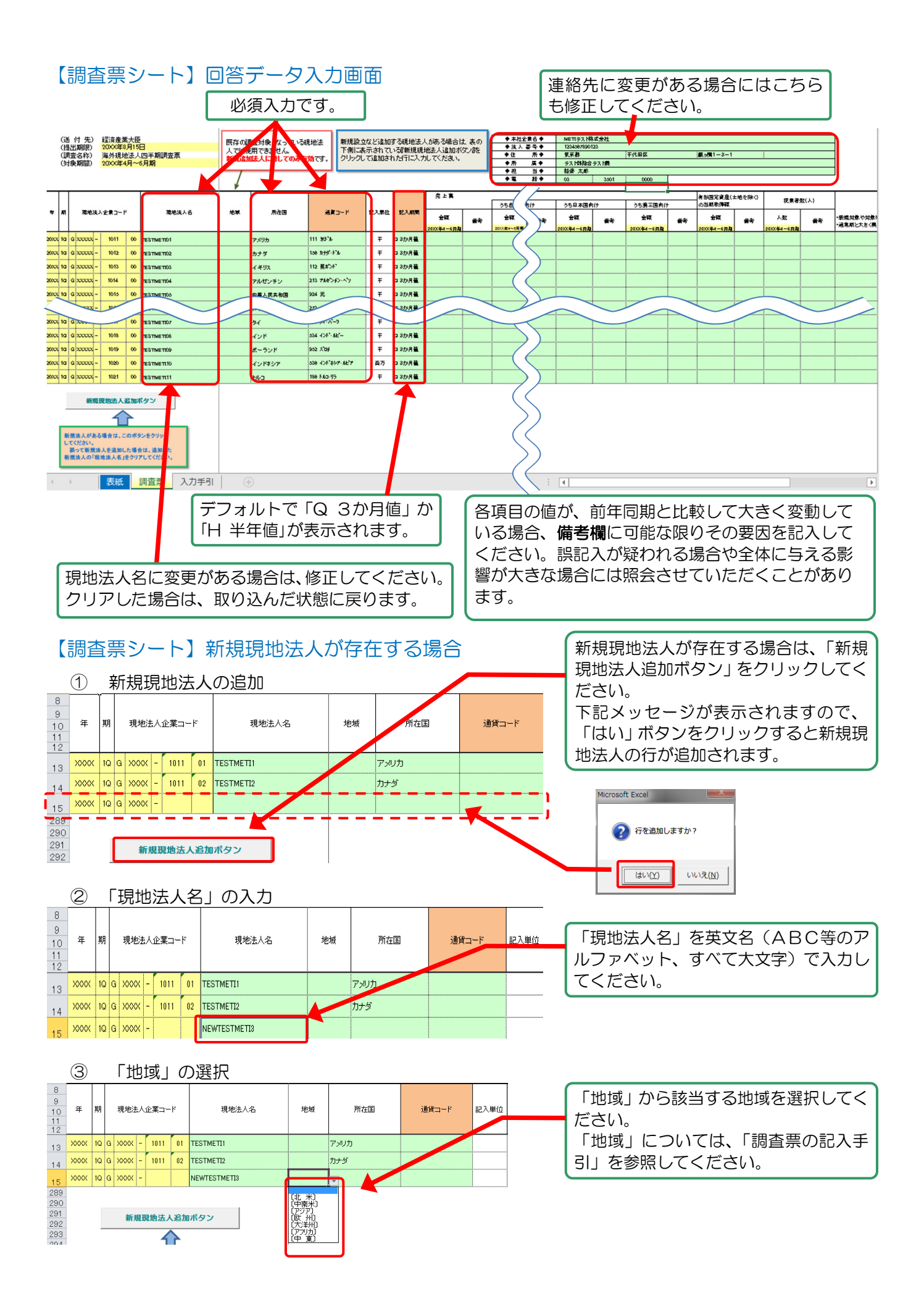

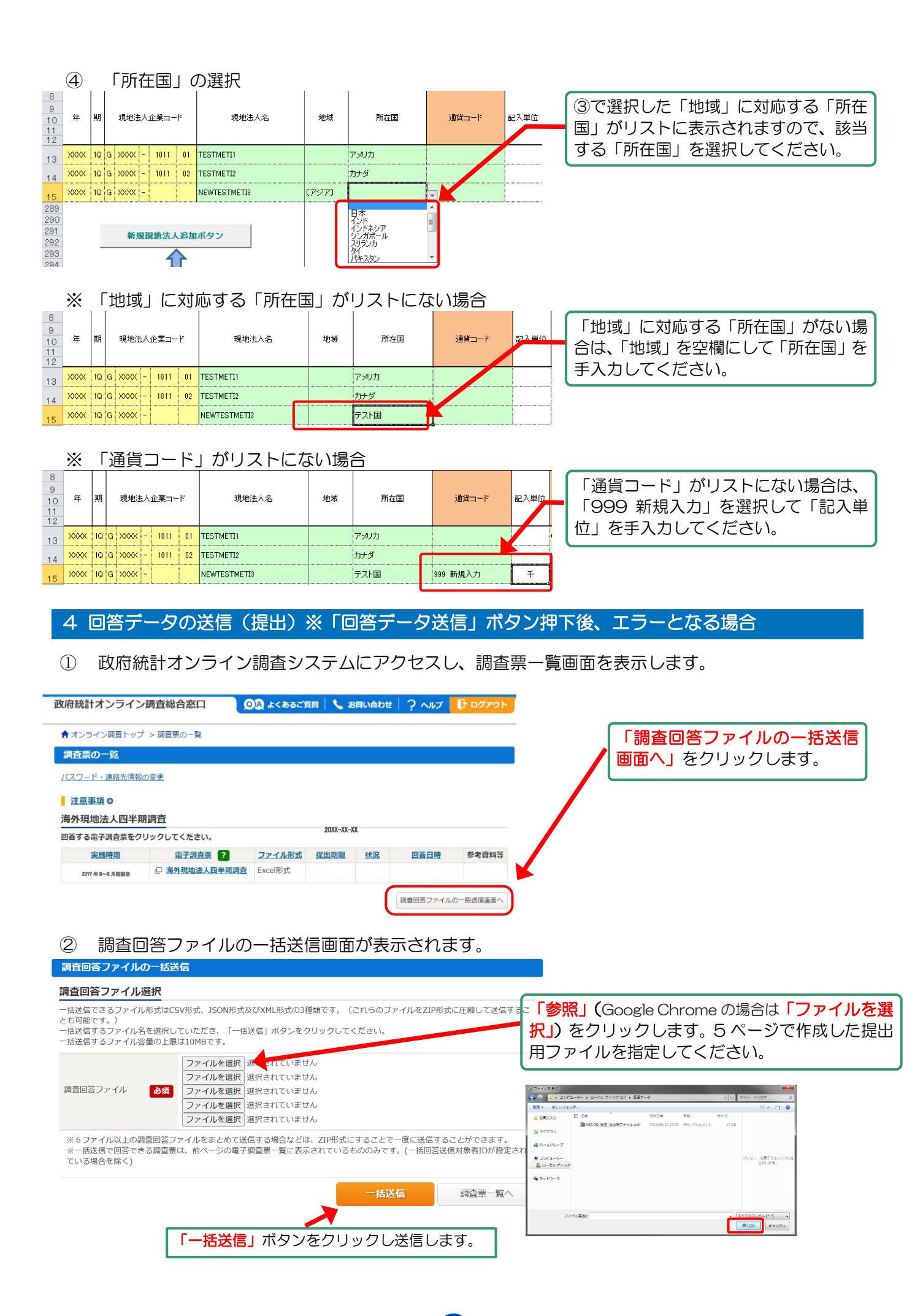

③ 回答データが政府統計オンライン調査システムに届くと、【回答の受付状況確認画面】が表示されます。回答が正しく受付けられたか否かを確認するため、「調査票一覧へ」をクリックします。

| 記「調                           | <b>査票一覧へ」ホタンをクリックし、回答状況を確認してください。</b>                                                  |
|-------------------------------|----------------------------------------------------------------------------------------|
| >>                            | テムにおける受付処理の関係上、すぐには反映されない場合があります(最長5分程度)。                                              |
| [回]                           | 音が正しく受け付けられた場合]                                                                        |
| • 正し                          | べ受け付けられた場合には、「調査票の一覧」画面において、状況欄が「回答済」となり、回答日時欄に記述があります。                                |
| <ul> <li>状況</li> </ul>        | 2欄が「回答済」となっている場合には、状況をクリックすることで、受付番号等、受付状況の詳細を確認できます。                                  |
| <ul> <li>受付</li> </ul>        | 播号は調査に回答していただいた証となるものです。                                                               |
| • メー                          | ルアドレスを登録していただいた方には、受け付けたことをお知らせするメールも送信しています。                                          |
| • 「調                          | <b>音票の一覧」画面において、引き続き別の調査票に回答いただくことが可能です。</b>                                           |
| [回復                           | 答が受け付けられなかった場合]                                                                        |
| <ul> <li>受け</li> </ul>        | 付けられなかった場合には、「調査票の一覧」画面において、状況欄及び回答日時欄に記述がありません。                                       |
| <ul> <li>メー<br/>点が</li> </ul> | ・ルアドレスを登録していただいた方には、受け付けられなかったことをメールでお知らせします。メールの内容について不明な<br>がある場合は「お問い合わせ」先にご連絡ください。 |

④ 回答が正しく受付けられた場合、【調査票の一覧画面】において、状況欄が「回答済」となり、 回答日時欄に記述があります。(政府統計オンライン調査システムにおける受付処理の関係上、す ぐに反映されない場合があります(最長5分程度)。)また、【連絡先情報の登録画面】で登録し たメールアドレスに「受付状況メール」が送信されます。

| これで調査は終             | 了ですので、「ロ!            | ブアウト」         | をクリ        | ックしき      | ます。              |          |
|---------------------|----------------------|---------------|------------|-----------|------------------|----------|
| 政府統計オンライン調          | 調査総合窓口 🧕 🧕           | A よくあるごう      | 〔問 🕴 📞 ま   | 部の合わせ     | דיורא ?          | 🕞 ログアウト  |
|                     |                      |               |            |           |                  |          |
| ▲ オンライン調査トップ        | > 調査票の一覧             |               |            |           |                  |          |
| 調査票の一覧              |                      |               |            |           |                  |          |
| <u>パスワード・連絡先情報の</u> | <u>変更</u>            |               |            |           |                  |          |
|                     |                      |               |            |           |                  |          |
| <u> 注意事項</u>        |                      |               |            |           |                  |          |
| 海外現地法人四半期           | 調査                   |               |            |           |                  |          |
| 回答する電子調査票をクリ        | ックしてください。            |               |            |           |                  |          |
| 実施時期                | <u>電子調査票</u> ?       | <u>ファイル形式</u> | 提出期限       | <u>状況</u> | 回答日時             | 参考資料等    |
| 20YY 年 II~II 月期調査   | 一 <u>海外現地法人四半期調査</u> | Excel形式       | 20YY-MN-DD | 回答済       | 20YY-MM-DD HH:MM |          |
|                     |                      |               |            |           |                  |          |
|                     |                      |               |            |           | 調査回答ファイルの        | の一括送信画面へ |

## ●入力を中断する場合・途中から入力する場合

入力を中断する場合は、電子調査票を保存して終了してください。また、途中から入力を続ける場合は、保存した電子調査票を開いて入力を再開してください。

回答データ送信(提出)したデータに修正が生じた場合は、修正後の回答データを再送信してください。

### ●調査終了後

■ あなたのパソコンに保存された電子調査票は控えとしてお持ちください。

## ご質問等がありましたら、下記へご連絡ください。

経済産業省 海外現地法人四半期調査事務局 【電話】 0120-539-705 (フリーダイヤル)
 【E-Mail】 jimukyoku@k-shihanki.go.jp
 【受付時間】 9:00~18:00 (土日・祝祭日を除く)
 ※2024年7月から調査事務局の電話番号が変更になりました